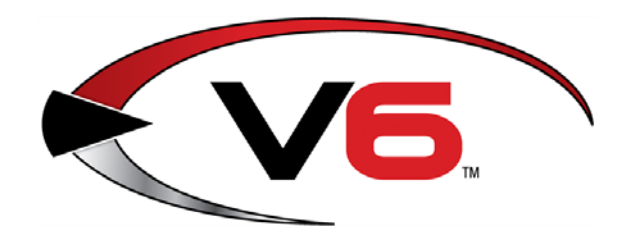

## **GWX Control Panel Guide**

June 2016

The AcuSport® Retail Technology Group (RTG) recommends completing the procedures in this guide to utilize the GWX Control Panel to disable the automatic Windows 10 update feature for a workstation.

- Install the GWX Control Panel
- Use the GWX Control Panel

For assistance with technical issues and questions, contact the **RTG Support Line** at 1-800-547-7120 or <u>RTGSupport@AcuSport.com</u>.

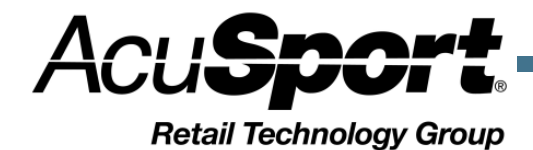

## Install the GWX Control Panel

1. Click the following link to display the **Ultimate Outsider** downloads page. http://ultimateoutsider.com/downloads/

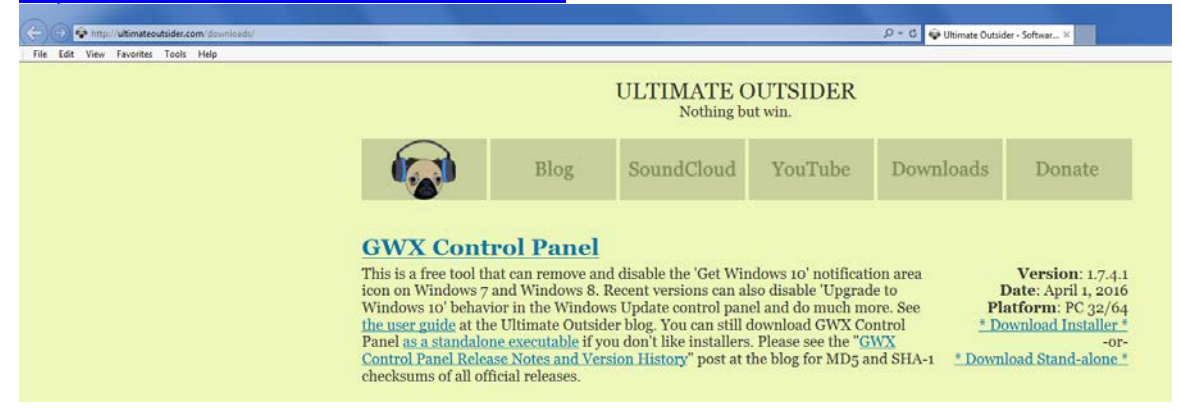

- 2. Locate the **GWX Control Panel** section.
- 3. Click the **Download Stand-alone** option to display the download dialog box. <u>htput Drum Kit in MachFive 3</u>.

| Do you want to run or save GWX_control_panel.exe (4.38 MB) from ultimateoutsider.com? | MB) from ultimateoutsider.com? | Save 🔻 |
|---------------------------------------------------------------------------------------|--------------------------------|--------|

4. Select **Save As** from the **Save** button drop-down to display the **Save As** window.

| 🛃 Save As                                                                                                    |                                                         |             |                |            | x |
|----------------------------------------------------------------------------------------------------|---------------------------------------------------------|-------------|----------------|------------|---|
| 🕞 🗢 💻 Desktop 🕨                                                                                                    |                                                         | <b>- </b> ↓ | Search Desktop |            | م |
| Organize 🔻 New folde                                                                                                    | r                                                       |             |                | ==<br>₩= ▼ | ? |
|                                                                                                    | Libraries<br>System Folder<br>Computer<br>System Folder |             |                |            |   |
| <ul> <li>▲ Constant Sector</li> <li>→ Documents</li> <li>→ Music</li> <li>→ Pictures</li> <li>→ Videos</li> </ul>               |                                                         |             |                |            |   |
| <ul> <li>Image: Computer</li> <li>Image: OS (C:)</li> <li>Image: OATA (E:)</li> <li>Image: Original Composition (G:)</li> </ul> |                                                         |             |                |            |   |
| File name: GWX_                                                                                                    | control_panel.exe                                       |             |                |            | • |
| Save as type: Applic                                                                                                    | ation (*.exe)                                           |             |                |            | • |
| Alide Folders                                                                                                    |                                                         | (           | Save           | Cancel     |   |

5. Navigate to the Desktop (click the **Desktop** icon) and click the **Save** button to complete the installation.

Save as

Save and run

## **Use the GWX Control Panel**

1. Click the **GWX Control Panel** icon on the Desktop to open the **GWX Control Panel** screen with a **GWX Control Panel End User License Agreement** window in front.

| Is 'Get Windows 10' icon app running?                                                                                                    | Checking                                                                                                    | Windows 10 Download fold                                                                                                    | lers found? | Checking           |
|----------------------------------------------------------------------------------------------------|----------------------------------------------------------------------------------------------------|----------------------------------------------------------------------------------------------------|-------------|--------------------|
| Is 'Get Windows 10' icon app enabled?                                                                                                    | Checking                                                                                                    | Size of Windows 10 downlo                                                                                                    | ad folders: | 3.8 GB             |
| Are Windows 10 Up 🔝 GWX Con                                                                                                    | trol Panel End User Li                                                                                                    | cense Agreement                                                                                                    | x Opend     | Windows.~WS Folder |
| Non-critical Windows 10 s Please read at GWX Control Panel Monit atus and settings summary: Ease wait while GWX Control F HOLDERS BE WHETHER IN FROM, OUT OTHER DEAL | nd accept the following lice<br>ARE IS PROVIDED "AS IS",<br>IMPLIED, INCLUDING BUT<br>VITABILITY, FITNESS FOR<br>SEMENT. IN NO EVENT SH-<br>LIABLE FOR ANY CLAIM,<br>I AN ACTION OF CONTRA-<br>OF OR IN CONNECTION W<br>INGS IN THE SOFTWARE. | WITHOUT WARRANTY OF ANY KIND,<br>WITHOUT WARRANTY OF ANY KIND,<br>NOT LIMITED TO THE WARRANTIES<br>A PARTICULAR PURPOSE AND<br>ALL THE AUTHORS OR COPYRIGHT<br>DAMAGES OR OTHER LIABILITY,<br>CT, TORT OR OTHER LIABILITY,<br>CT, TORT OR OTHER WISE, ARISING<br>VITH THE SOFTWARE OR THE USE OR | dates?      | Cheding            |
| I accept th                                                                                                    | e terms of this agreement                                                                                                    | Continue                                                                                                    |             |                    |

2. Check the **I accept...** checkbox and click the **Continue** button to close the window.

| Is 'Get Windows 10' icon app running?                                                                                                    | No.                                                                                                    | Windows 10 Download folders found?                                                                                                    | Yes.                                                                                                    |
|----------------------------------------------------------------------------------------------------|----------------------------------------------------------------------------------------------------|----------------------------------------------------------------------------------------------------|----------------------------------------------------------------------------------------------------|
| is accimitants to iterrappioning.                                                                                                    |                                                                                                    | Circ of Windows 10 download folders                                                                                                    | 2.9.09                                                                                                    |
| Is 'Get Windows 10' icon app enabled?                                                                                                    | Yes.                                                                                                    | Size of windows to download folders:                                                                                                    | 3.0 00                                                                                                    |
| Are Windows 10 Upgrades allowed?                                                                                                    | Yes.                                                                                                    | Open \$Windows.~BT Folder                                                                                                    | Windows.~WS Folde                                                                                                    |
| Non-critical Windows 10 settings enabled?                                                                                                    | Yes.                                                                                                    | Automatically install Windows Updates?                                                                                                    | Yes.                                                                                                    |
| GWX Control Panel Monitor Mode status:                                                                                                    | Disabled. Not runnin                                                                                                    | ng.                                                                                                    |                                                                                                    |
| atus and settings summary:                                                                                                    |                                                                                                    |                                                                                                    |                                                                                                    |
| tatus and settings summary:<br>he 'Get Windows 10' icon app is installed on you<br>ystem is configured to allow Windows 10 upgrad<br>ettings detected (use 'Save Diagnostic Info' from<br>Orelated problems. At least one hidden downlow<br>ometimes include Windows 10 components. If you<br>commended updates the same way as important<br>extenses of the this heavier with the '                                                                                                    | r PC. (Microsoft installs<br>les (click 'Prevent Wind<br>n the program's system<br>ad folder was found. W<br>bu are comfortable with<br>to ones, meaning you a<br>Dange Michaen Lloda                                           | both 32-bit and 64-bit versions on 64-bit Windows, an<br>ows 10 Upgrades' if you wish to change this). Some no<br>menu to see which ones). Disabling them may resolve<br>indows Update is configured to install updates automa<br>h this, you can ignore this warning.) Windows Update is<br>re at risk for receiving unwanted and unnecessary Win<br>to Settione!                                                                                                    | d you have both.) Yo<br>n-critical Windows 10<br>some Windows<br>tically. (New updates<br>configured to treat<br>idows 10-related                                                |
| atus and settings summary:<br>he 'Get Windows 10' icon app is installed on you<br>ystem is configured to allow Windows 10 upgrad<br>titings detected (use 'Save Diagnostic Info' fron<br>D-related problems. At least one hidden downlow<br>metimes include Windows 10 components. If yo<br>commended updates the same way as important<br>relater. You can disable this behavior with the '/<br>Click to Disable 'Get Windows 10' App (                                                                           | r PC. (Microsoft installs<br>les (click 'Prevent Wind<br>n the program's system<br>ad folder was found. W<br>ou are comfortable with<br>to ones, meaning you a<br>channe Windows Lloda<br>(remove icon)                         | both 32-bit and 64-bit versions on 64-bit Windows, an<br>ows 10 Upgrades' if you wish to change this). Some no<br>menu to see which ones). Disabling them may resolve<br>findows Update is configured to install updates automa<br>t this, you can ignore this warning.) Windows Update is<br>re a trisk for receiving unwanted and unnecessary Win<br>the Settions' feature<br>Click to Prevent Windows 10 U                                                                               | d you have both.) Yo<br>n-critical Windows 10<br>some Windows<br>tically. (New updates<br>configured to treat<br>idows 10-related<br>pgrades                                     |
| atus and settings summary:<br>ne 'Get Windows 10' icon app is installed on you<br>stem is configured to allow Windows 10 upgrad<br>titings detected (use 'Save Diagnostic Info' fron<br>D-related problems. At least one hidden downlow<br>metimes include Windows 10 components. If yo<br>commended updates the same way as importar<br>volates. You can disable this behavior with the 'V<br>Click to Disable 'Get Windows 10' App (<br>Click to Delete Windows 10 Download                                      | r PC. (Microsoft installs<br>les (click 'Prevent Wind<br>n the program's system<br>ad folder was found. W<br>ou are comfortable with<br>nt ones, meaning you a<br>"hance Windows Linda<br>(remove icon)<br>d Folders            | both 32-bit and 64-bit versions on 64-bit Windows, an<br>ows 10 Upgrades' if you wish to change this). Some no<br>menu to see which ones). Disabling them may resolve<br>Indows Update is configured to install updates automa<br>this, you can ignore this warning.) Windows Update is<br>are at risk for receiving unwanted and unnecessary Win<br>te Settions' feature<br>Click to Prevent Windows 10 U<br>Click to Delete Windows 10 Pro                                                | d you have both.) Yo<br>n-critical Windows 10<br>some Windows<br>tically. (New updates<br>configured to treat<br>idows 10-related<br>pgrades<br>grams                            |
| atus and settings summary:<br>he 'Get Windows 10' icon app is installed on you<br>ystem is configured to allow Windows 10 upgrad<br>titings detected (use 'Save Diagnostic Info' fron<br>0-related problems. At least one hidden downlow<br>commended updates the same way as important<br>commended updates the same way as important<br>totates. You can disable this behavior with the '/<br>Click to Disable 'Get Windows 10' App (<br>Click to Delete Windows 10 Download<br>Click to Change Windows Update S | r PC. (Microsoft installs<br>les (click 'Prevent Wind<br>n the program's system<br>ad folder was found. W<br>ou are comfortable with<br>to ones, meaning you a<br>channe Windows Lloda<br>(remove icon)<br>d Folders<br>ettings | both 32-bit and 64-bit versions on 64-bit Windows, an<br>ows 10 Upgrades' if you wish to change this). Some no<br>menu to see which ones). Disabling them may resolve<br>indows Update is configured to install updates automa<br>this, you can ignore this warning.) Windows Update is<br>are at risk for receiving unwanted and unnecessary Win<br>te Settions' feature<br>Click to Prevent Windows 10 U<br>Click to Delete Windows 10 Pro<br>Click to Clear Windows Update Cache (see Us | d you have both.) Yo<br>n-critical Windows 10<br>some Windows<br>tically. (New updates<br>configured to treat<br>idows 10-related<br>pgrades<br>grams<br>ser Guide for details). |

3. Note the **Windows 10** settings displayed in the upper left portion of the **Information** section.

| nomiduon                                                                                                    |                                                                                                    |                                                                                                    |                                                                                                    |
|----------------------------------------------------------------------------------------------------|----------------------------------------------------------------------------------------------------|----------------------------------------------------------------------------------------------------|----------------------------------------------------------------------------------------------------|
| Is 'Get Windows 10' icon app running?                                                                                                    | No.                                                                                                    | Windows 10 Download folders found?                                                                                                    | Yes.                                                                                                    |
| Is 'Get Windows 10' icon app enabled?                                                                                                    | Yes.                                                                                                    | Size of Windows 10 download folders:                                                                                                    | 3.8 GB                                                                                                    |
| Are Windows 10 Upgrades allowed?                                                                                                    | Yes.                                                                                                    | Open \$Windows.~BT Folder                                                                                                    | Windows,~WS Folde                                                                                                    |
| Non-critical Windows 10 settings enabled?                                                                                                    | Yes.                                                                                                    | Automatically install Windows Updates?                                                                                                    | Yes.                                                                                                    |
| GWX Control Panel Monitor Mode status:                                                                                                    | Disabled. Not runni                                                                                                    | ng.                                                                                                    |                                                                                                    |
| he 'Get Windows 10' icon app is installed on your<br>ystem is configured to allow Windows 10 upgrade<br>ettings detected (use 'Save Diagnostic Info' from<br>D-related problems. At least one hidden downloa                                                                                                    | PC. (Microsoft installes<br>click 'Prevent Wind<br>the program's syster<br>d folder was found. V                                                                                                    | s both 32-bit and 64-bit versions on 64-bit Windows, ar<br>dows 10 Upgrades' if you wish to change this). Some no<br>m menu to see which ones). Disabling them may resolve<br>Vindows Update is configured to install updates automa                                                                                                    | d you have both.) Yo<br>n-critical Windows 10<br>some Windows<br>tically. (New updates                                                                                                    |
| he 'Get Windows 10' icon app is installed on your<br>ystem is configured to allow Windows 10 upgrade<br>ettings detected (use 'Save Diagnostic Info' from<br>0-related problems. At least one hidden downloa<br>ometimes include Windows 10 components. If yo<br>commended updates the same way as importan<br>ordates. You can disable this behavior with the 'C                                                                                                    | PC. (Microsoft installes<br>control of the program's system<br>d folder was found. Vu<br>u are comfortable wit<br>t ones, meaning you<br>bance Windows Llade                                                                | s both 32-bit and 64-bit versions on 64-bit Windows, an<br>dows 10 Upgrades' if you wish to change this). Some no<br>m menu to see which ones). Disabling them may resolve<br>Vindows Update is configured to install updates automa<br>h this, you can ignore this warning.) Windows Update is<br>are at risk for receiving unwanted and unnecessary Wir<br>ate Settings' feature                                                                                                    | d you have both.) Yo<br>n-critical Windows 10<br>some Windows<br>tically. (New updates<br>configured to treat<br>idows 10-related                                                         |
| he 'Get Windows 10' icon app is installed on your<br>ystem is configured to allow Windows 10 upgrade<br>ettings detected (use 'Save Diagnostic Info' from<br>0-related problems. At least one hidden downloa<br>ometimes include Windows 10 components. If yo<br>commended updates the same way as importan<br>ordater. You can disable this behavior with the 'C<br>Click to Disable 'Get Windows 10' App (r                                                                             | PC. (Microsoft install<br>es (dick 'Prevent Wind<br>the program's syster<br>d folder was found. V<br>u are comfortable wit<br>t ones, meaning you<br>hanne Windows Llod<br>emove icon)                                      | s both 32-bit and 64-bit versions on 64-bit Windows, an<br>dows 10 Upgrades' if you wish to change this). Some no<br>n menu to see which ones). Disabling them may resolve<br>Windows Update is configured to install updates automa<br>h this, you can ignore this warning.) Windows Update is<br>are at risk for receiving unwanted and unnecessary Wir<br>ate Settings' feature<br>Click to Prevent Windows 10 U                                                                                            | d you have both.) Yo<br>n-critical Windows 10<br>some Windows<br>tically. (New updates<br>configured to treat<br>idows 10-related<br>pgrades                                              |
| he 'Get Windows 10' icon app is installed on your<br>ystem is configured to allow Windows 10 upgrade<br>ettings detected (use 'Save Diagnostic Info' from<br>0-related problems. At least one hidden downloa<br>ometimes include Windows 10 components. If yo<br>commended updates the same way as importan<br>polates. You can disable this behavior with the 'C<br>Click to Disable 'Get Windows 10' App (r<br>Click to Delete Windows 10 Download                                      | PC. (Microsoft install<br>es (dick 'Prevent Wind<br>the program's syster<br>d folder was found. V<br>u are comfortable wit<br>tones, meaning you<br>hanne Windows Und<br>remove icon)<br>Folders                            | s both 32-bit and 64-bit versions on 64-bit Windows, an<br>dows 10 Upgrades' if you wish to change this). Some no<br>n menu to see which ones). Disabling them may resolve<br>Vindows Update is configured to install updates automa<br>h this, you can ignore this warning.) Windows Update is<br>are at risk for receiving unwanted and unnecessary Wir<br>ate Cattione' feature<br>Click to Prevent Windows 10 U<br>Click to Delete Windows 10 Pro                                                          | d you have both.) Yo<br>n-critical Windows 10<br>some Windows<br>tically. (New updates<br>configured to treat<br>idows 10-related<br>pgrades<br>grams                                     |
| he 'Get Windows 10' icon app is installed on your<br>ystem is configured to allow Windows 10 upgrad-<br>ettings detected (use 'Save Diagnostic Info' from<br>0-related problems. At least one hidden downloa<br>metimes include Windows 10 components. If yo<br>ecommended updates the same way as importan<br>indates. You can disable this behavior with the 'C<br>Click to Disable 'Get Windows 10' App (r<br>Click to Delete Windows 10 Download<br>Click to Change Windows Update Se | PC. (Microsoft install<br>es (dick 'Prevent Wind<br>the program's syster<br>d folder was found. V<br>u are comfortable wit<br>t ones, meaning you u<br>hanne Windows Hod<br>emove icon)<br>Folders                          | s both 32-bit and 64-bit versions on 64-bit Windows, an<br>dows 10 Upgrades' if you wish to change this). Some no<br>n menu to see which ones). Disabling them may resolve<br>Windows Update is configured to install updates automa<br>h this, you can ignore this warning.) Windows Update is<br>are at risk for receiving unwanted and unnecessary Wir<br>ate Settione' feature<br>Click to Prevent Windows 10 U<br>Click to Delete Windows 10 Pro<br>Click to Clear Windows Update Cache (see Us           | d you have both.) Yo<br>n-critical Windows 10<br>some Windows 10<br>some Windows<br>configured to treat<br>dows 10-related<br>pgrades<br>grams<br>ser Guide for details).                 |
| he 'Get Windows 10' icon app is installed on your<br>ystem is configured to allow Windows 10 upgrade<br>ettings detected (use 'Save Diagnostic Info' from<br>0-related problems. At least one hidden downloa<br>commended updates the same way as importan<br>ordates. You can disable this behavior with the 'C<br>Click to Disable 'Get Windows 10' App (r<br>Click to Delete Windows 10 Download<br>Click to Change Windows Update Se<br>Click to Disable Non-critical Windows 1       | PC. (Microsoft install<br>es (dick 'Prevent Wind<br>the program's syster<br>d folder was found. V<br>u are comfortable wit<br>t ones, meaning you<br>hanne Windows Llods<br>emove icon)<br>Folders<br>ettings<br>0 Settings | s both 32-bit and 64-bit versions on 64-bit Windows, an<br>dows 10 Upgrades' if you wish to change this). Some no<br>n menu to see which ones). Disabling them may resolve<br>Windows Update is configured to install updates automa<br>h this, you can ignore this warning.) Windows Update is<br>are at risk for receiving unwanted and unnecessary Wir<br>ate Click to Prevent Windows 10 U<br>Click to Delete Windows 10 Pro<br>Click to Clear Windows Update Cache (see Us<br>Click to Enable Monitor Mon | d you have both.) Yo<br>n-critical Windows 10<br>some Windows 10<br>tically. (New updates<br>configured to treat<br>idows 10-related<br>pgrades<br>grams<br>ser Guide for details).<br>de |

- 4. Complete the following procedure to remove **Windows 10** update and installation files:
  - 1. Click the Click to Disable 'Get Windows 10' App (remove icon) button.
  - 2. Click the Click to Delete Windows 10 Download Folders... button.
  - 3. Click the Click to Prevent Windows 10 Upgrades button.
  - 4. Click the **Click to Delete Windows 10 Programs...** button to display a confirmation window.

| Delete Windows 10 Program Files X                                                                                                    |
|----------------------------------------------------------------------------------------------------|
| <ul> <li>This feature deletes the following kinds of Microsoft-authored files from your computer:</li> <li>Programs that notify you about upgrading to Windows 10, including the "Get Windows 10" app.</li> <li>Programs that collect information about your computer that Microsoft uses to determine whether your system can be upgraded to Windows 10.</li> <li>Programs that are known to change your system settings in ways that make you vulnerable to</li> </ul> |
| unwanted Windows 10 upgrades.<br>This feature does <b>not</b> remove any third-party software.<br>Because this operation deletes files <i>it cannot be reversed</i> . If you use this feature and decide in the                                                                                                    |
| Instructions on how to upgrade to Windows 10, you can visit the <b>GWX Control Panel FAQ</b> for instructions on how to upgrade to Windows 10. Would you like to proceed?                                                                                                    |
| Yes No                                                                                                    |

- 5. Click the **Yes** button to close the confirmation window.
- When clicked, a Delete/Disable button becomes an Allow button that can be clicked to restore previous settings.

| formation                                                                                                    |                                                                                                    |                                                                                                    |                                                                                                    |
|----------------------------------------------------------------------------------------------------|----------------------------------------------------------------------------------------------------|----------------------------------------------------------------------------------------------------|----------------------------------------------------------------------------------------------------|
| Is 'Get Windows 10' icon app running?                                                                                                    | (App not found.)                                                                                                    | Windows 10 Download folders four                                                                                                    | id? Yes.                                                                                                    |
| Is 'Get Windows 10' icon app allowed?                                                                                                    | No.                                                                                                    | Size of Windows 10 download folde                                                                                                    | rs: 3.8 GB                                                                                                    |
| Are Windows 10 Upgrades allowed?                                                                                                    | No.                                                                                                    | Open \$Windows.~BT Folder                                                                                                    | en \$Windows.~WS Folder                                                                                                    |
| Non-critical Windows 10 settings enabled?                                                                                                    | Yes.                                                                                                    | Automatically install Windows Update                                                                                                    | es? Yes.                                                                                                    |
| GWX Control Panel Monitor Mode status:                                                                                                    | Disabled. Not running.                                                                                                    |                                                                                                    |                                                                                                    |
| tatus and settings summary:<br>ome non-critical Windows 10 settings detected (<br>solve some Windows 10-related problems. At le                                                                                                    | use 'Save Diagnostic Info<br>ast one hidden download                                                                                                    | ' from the program's system menu to see which o<br>folder was found. Windows Update is configure                                                                                                    | nes). Disabling them may<br>d to install updates                                                                                                    |
| tatus and settings summary:<br>ome non-critical Windows 10 settings detected (<br>esolve some Windows 10-related problems. At le<br>utomatically. (New updates sometimes include W<br>pdate is configured to treat recommended upda<br>nnecessary Windows 10-related updates. You co                                                                                                    | use 'Save Diagnostic Info<br>ast one hidden download<br>Indows 10 components.<br>tes the same way as imp<br>an disable this behavior v                                                     | from the program's system menu to see which of<br>folder was found. Windows Update is configure<br>If you are comfortable with this, you can ignore<br>ortant ones, meaning you are at risk for receiving<br>with the 'Change Windows Update Settings' featu                                                                                                    | nes). Disabling them may<br>d to install updates<br>this warning.) Windows<br>g unwanted and<br>re.                                                              |
| tatus and settings summary:<br>ome non-critical Windows 10 settings detected (<br>esolve some Windows 10-related problems. At le<br>utomatically. (New updates sometimes include W<br>pdate is configured to treat recommended upda<br>nnecessary Windows 10-related updates. You ca<br>Click to Allow 'Get Windows 10'                                                                                                    | use 'Save Diagnostic Info<br>ast one hidden download<br>(indows 10 components.<br>tes the same way as imp<br>an disable this behavior v<br>App                                             | o' from the program's system menu to see which o<br>I folder was found. Windows Update is configure<br>If you are comfortable with this, you can ignore<br>ortant ones, meaning you are at risk for receiving<br>with the 'Change Windows Update Settings' featu<br>Click to Allow Windows 10                                                                                                    | nes). Disabling them may<br>d to install updates<br>this warning.) Windows<br>g unwanted and<br>re.<br>Upgrades                                                  |
| tatus and settings summary:<br>ome non-critical Windows 10 settings detected (<br>esolve some Windows 10-related problems. At le<br>utomatically. (New updates sometimes include W<br>pdate is configured to treat recommended upda<br>nnecessary Windows 10-related updates. You co<br>Click to Allow 'Get Windows 10'<br>Click to Delete Windows 10 Download                                                                                                    | use 'Save Diagnostic Info<br>ast one hidden download<br>/indows 10 components.<br>tes the same way as interest<br>an disable this behavior v<br>App<br>4 Folders                           | ' from the program's system menu to see which o<br>folder was found. Windows Update is configure<br>If you are comfortable with this, you can ignore<br>ortant ones, meaning you are at risk for receiving<br>with the 'Change Windows Update Settings' featu<br>Click to Allow Windows 10<br>Click to Delete Windows 10                                                                               | nes). Disabling them may<br>d to install updates<br>this warning.) Windows<br>y unwanted and<br>re.<br>Upgrades<br>Programs                                      |
| tatus and settings summary:<br>ome non-critical Windows 10 settings detected (<br>esolve some Windows 10-related problems. At le<br>utomatically. (New updates sometimes include W<br>pdate is configured to treat recommended upda<br>nnecessary Windows 10-related updates. You co<br>Click to Allow 'Get Windows 10'<br>Click to Delete Windows 10 Download<br>Click to Change Windows Update So                                                                                   | use 'Save Diagnostic Info<br>ast one hidden download<br>/indows 10 components.<br>tes the same way as imp<br>an disable this behavior v<br>App<br>I Folders                                | o' from the program's system menu to see which on<br>tolder was found. Windows Update is configure<br>If you are comfortable with this, you can ignore<br>ortant ones, meaning you are at risk for receiving<br>with the 'Change Windows Update Settings' feature<br>Click to Allow Windows 10<br>Click to Delete Windows 10<br>Click to Delete Windows 10<br>Click to Clear Windows Update Cache (see | nes). Disabling them may<br>d to install updates<br>this warning.) Windows<br>g unwanted and<br>re.<br>Upgrades<br>Programs<br>e User Guide for details)         |
| tatus and settings summary:<br>iome non-critical Windows 10 settings detected (<br>esolve some Windows 10-related problems. At le<br>utomatically. (New updates sometimes include W<br>lpdate is configured to treat recommended upda<br>nnecessary Windows 10-related updates. You ca<br>Click to Allow 'Get Windows 10'<br>Click to Delete Windows 10 Download<br>Click to Delete Windows 10 Download<br>Click to Change Windows Update So<br>Click to Disable Non-critical Windows | use 'Save Diagnostic Info<br>ast one hidden download<br>/indows 10 components.<br>tes the same way as interest<br>an disable this behavior v<br>App<br>4 Folders<br>ettings<br>10 Settings | from the program's system menu to see which of<br>folder was found. Windows Update is configure<br>If you are comfortable with this, you can ignore<br>ortant ones, meaning you are at risk for receiving<br>with the 'Change Windows Update Settings' featu<br>Click to Allow Windows 10<br>Click to Delete Windows 10<br>Click to Clear Windows Update Cache (se<br>Click to Enable Monitor          | nes). Disabling them may<br>d to install updates<br>this warning.) Windows<br>y unwanted and<br>re.<br>Upgrades<br>Programs<br>a User Guide for details)<br>Mode |

5. Note the modified **Windows 10** settings displayed in the **Information** section. These values indicate the safe removal and continued blocking of **Windows 10** update and installation files for this machine.